## **List of Tools**

## **Drawing Tools**

| NAME      | ICON                    | COMMAND   | SHORTCUT | DESKTOP          | MOBILE                  | DESCRIPTION                                                                                                    |
|-----------|-------------------------|-----------|----------|------------------|-------------------------|----------------------------------------------------------------------------------------------------|
| Arc       | (                       | arc       | -        | Draw             | > Arc                   | Draws any segment of a circle.                                                                                 |
| Array     |                         | array     | -        | Draw ><br>Array  | Grip<br>Context<br>Menu | Copies objects in either a rectangular or polar mode.                                                          |
| Вох       |                         | box       | -        | Draw > Box       |                         | Draws prisms                                                                                                   |
| Camera    |                         | cam       | -        | Draw ><br>Camera | -                       | Inserts a camera object.                                                                                       |
| Circle    | <b>(</b>                | circle    | C        | Draw > Circle    |                         | Draws circles. By default, the command lets you define a circle by specifying either its center or its radius. |
| Extrude   | <b>U</b>                | extrude   | -        | Draw > Extrude   |                         | Creates a surface extending a line or a triangle surface.                                                      |
| Line      | 77                      | line      | I        | Draw > Line      |                         | Draws straight line segments.                                                                                  |
| Polygon   | $\overline{\mathbf{O}}$ | polygon   | poly     | Draw > Polygon   |                         | Draws 2D regular polygons with the number of <i>n</i> sides.                                                   |
| Rectangle |                         | rectangle | rect     | Draw > Rectangle |                         | Draws a rectangle with lines.                                                                                  |
| Revolve   |                         | revolve   | -        | Draw > Revolve   |                         | Creates a surface object by sweeping it around an axis.                                                        |
| Sphere    |                         | sphere    | sph      | Draw > Sphere    |                         | Draws a sphere.                                                                                                |
| Text      | Α                       | text      | -        | Draw > Text      |                         | It places a single text string.                                                                                |
| Triangle  | Δ                       | triangle  | tri      | Draw >           | Triangle                | Draws triangles.                                                                                               |

# **Modifying Tools**

| NAME                   | ICON                           | COMMAND         | SHORTCUT | DESKTOP                         | MOBILE                                       | DESCRIPTION                                                                                                    |
|------------------------|--------------------------------|-----------------|----------|---------------------------------|----------------------------------------------|----------------------------------------------------------------------------------------------------|
| Erase                  |                                | erase           | е        | Modify ><br>Erase               | Top options<br>> Erase                       | Erases the selected objects.                                                                                                    |
| Explode                |                                | explode         | x        | Modify >                        | > Explode                                    | Separates the selected group of objects.                                                                                        |
| Explode-S              | -                              | xs              | -        | -                               |                                              | Explode a group selection and the snap lines are deleted                                                                        |
| Extend                 | $\checkmark$                   | extend          | ex       | Modify > Extend                 |                                              | Extend the lines objects to the selected boundary edge.                                                                         |
| Fillet                 | $\checkmark$                   | fillet          | f        | Modify > Fillet                 |                                              | Creates a corner from two lines in the nearest endpoint found.                                                                  |
| Flip                   | $\sim$                         | flip            | -        | Modify ><br>Flip                | Modify ><br>Normals ><br>Flip                | Turns the triangles.                                                                                                    |
| Flip quad              |                                | flipq           | -        | Modify ><br>Flip quad           | -                                            | Swap two adjacent triangles.                                                                                                    |
| Mean<br>normals        | >                              | mnormals        | -        | Modify ><br>Mean<br>Normals     | Modify ><br>Normals ><br>Mean<br>Normals     | Sums normals of points in common and then It normalizes them.                                                                   |
| Normals<br>Triangle    |                                | trinormals      | -        | Modify ><br>Normals<br>Triangle | Modify ><br>Normals ><br>Normals<br>triangle | Set normals to be normal to the points of the triangle.                                                                         |
| Offset                 | 1                              | offset          | 0        | Modify > Offset                 |                                              | Creates an object parallel to the selected item.                                                                                |
| Ortho                  | ß                              | ortho<br>'ortho | F8 key   | Modify ><br>Ortho               | Top options<br>> Ortho                       | Constrains drawing so that only lines aligned<br>with the grid can be drawn usually means<br>only horizontal or vertical lines. |
| Round                  | <b>.1</b> ~                    | round           | -        | Modify > Round                  |                                              | Round the selected items vertex to the selected decimals.                                                                       |
| Slice                  | $\langle \hat{\nabla} \rangle$ | slice           | -        | Modify > Slice                  |                                              | Cuts the objects.                                                                                                    |
| Snapline               | $\mathbf{r}$                   | snapl           | -        | Modify >                        | Snapline                                     | Set the selected lines as snaplines, when this lines are grouped, they will be "snaps"                                          |
| Switch                 | ŝ,                             | switch          | -        | Modify ><br>Switch              | Modify ><br>Normals ><br>Switch              | Changes the points order, the texture coordinates, color and normals. The point 1 to 3, 2 to 1 and 3 to 2.                      |
| TextureUV<br>Project   | -                              | tex             | -        | Modify > T<br>Pro               | extureUV ><br>ject                           | It's for calculate the texture coordinates of selected items projecting the texture in a plane.                                 |
| TextureUV<br>Spherical | -                              | texsp           | sptex    | Modify > T<br>Sphe              | extureUV ><br>erical                         | Calculate the texture coordinates using the normal information of the selected items                                            |
| TextureUV<br>XYZ to UV | -                              | texyz           | -        | Modify > Tex<br>to              | tureUV > XYZ<br>UV                           | Set the position coordinate as texture coordinate.                                                                              |
| Trim                   | X                              | trim            | tr       | Modify                          | v > Trim                                     | Cuts a portion of selected objects.                                                                                             |
| Undo                   | 5                              | undo            | u        | Modify ><br>Undo                | Top options<br>> Undo                        | Reverses the effect of the previous command.                                                                                    |

The commands and shortcuts apply only on desktop systems (Mac, Windows or Linux. The command with 'like in 'zoom or 'z commands work when another command is active and you do not need to leave the last command.

# **Snap Tools**

| NAME                     | ICON       | COMMAND | SHORTCUT | DESKTOP                                         | MOBILE                 | DESCRIPTION                                                                                              |
|--------------------------|------------|---------|----------|-------------------------------------------------|------------------------|----------------------------------------------------------------------------------------------------|
| Snap<br>Center           |            | cen     | -        | Modify ><br>Snap<br>modes ><br>Center           | Snap ><br>Center       | Snap to center of circle or arc                                                                          |
| Snap<br>Endpoint         | /          | end     | -        | Modify ><br>Snap<br>modes ><br>Endpoint         | Snap ><br>Endpoint     | Snap end point of lines, triangles, arcs, circle and snaplines in groups.                                |
| Snap Grid                | ₿.         | gri     | -        | Modify ><br>Snap<br>modes ><br>Grid             | Snap > Grid            | Snap to grid points                                                                                      |
| Snap<br>Intersectio<br>n | X          | int     | -        | Modify ><br>Snap<br>modes ><br>Intersection     | Snap ><br>Intersection | Snap to intersection                                                                                     |
| Snap<br>Midpoint         | 1          | mid     | -        | Modify ><br>Snap<br>modes ><br>Midpoint         | Snap ><br>Midpoint     | Snap to midpoint of lines                                                                                |
| Snap<br>Nearest          | 1          | nea     | -        | Modify ><br>Snap<br>modes ><br>Nearest          | Snap ><br>Nearest      | Snap nearest point in line or arc/circle.                                                                |
| Snap ON /<br>OFF         | <b>1</b> 0 | snap    | F9 Key   | Modify ><br>Snap<br>modes ><br>Snap ON /<br>Off | Snap ><br>Snap On      | Restricts the movement to a specified interval,<br>so the objects can be placed at precise<br>locations. |

## **Group functions**

| NAME                              | ICON     | COMMAND | SHORTCUT | DESKTOP                                      | MOBILE | DESCRIPTION                                                                                                    |
|-----------------------------------|----------|---------|----------|----------------------------------------------|--------|----------------------------------------------------------------------------------------------------|
| Block                             |          | block   | bl       | Group ><br>Block                             | -      | Adds the object to a new selection block.                                                                                       |
| Delete<br>block                   | 5        | rmblock | rmbl     | Group ><br>Delete<br>block                   | -      | Erases a selection block.                                                                                                    |
| Edit mode                         |          | gedit   | -        | Group > Edit Mode                            |        | Enters to "Edit Mode". Edits the mesh of the selected group. Note: all the groups will be hidden if the edit mode is activated. |
| Group                             |          | group   | g        | Group > Group                                |        | Groups the selected items.                                                                                                    |
| Join to<br>block                  | <b>6</b> | jblock  | jbl      | Group ><br>join to<br>block                  | -      | Adds the items to an existing selection block.                                                                                  |
| Link                              | P        | link    | -        | Group > Link                                 |        | Creates a link from one group to other group.                                                                                   |
| Remove<br>block from<br>selection |          | rmselbl | -        | Group ><br>Remove<br>block from<br>selection | -      | Remove selection block from the current items selection.                                                                        |
| Unlink                            | co       | unlink  | -        | Group > Unlink                               |        | Unlinks the selected group.                                                                                                    |

The commands and shortcuts apply only on desktop systems (Mac, Windows or Linux. The command with 'like in 'zoom or 'z commands work when another command is active and you do not need to leave the last command.

## **View Tools**

| NAME                               | ICON       | COMMAND                   | SHORTCUT    | DESKTOP                                      | MOBILE                                       | DESCRIPTION                                                                                                    |
|------------------------------------|------------|---------------------------|-------------|----------------------------------------------|----------------------------------------------|----------------------------------------------------------------------------------------------------|
| Pan                                | E          | pan<br>'pan               | р<br>'р     | View > Pan                                   | View                                         | Moves the display window without changing the current zoom ratio.                                                     |
| Predefined<br>Views –<br>Back      | Ø          | -                         | -           | View ><br>Predefined<br>Views ><br>Back      | View ><br>Views ><br>Back                    | Views the drawing from back.                                                                                          |
| Predefined<br>Views –<br>Bottom    | Ø          | -                         | -           | View ><br>Predefined<br>Views ><br>Bottom    | View ><br>Views ><br>Bottom                  | Views the drawing from bottom.                                                                                        |
| Predefined<br>Views –<br>Front     | B          | -                         | -           | View ><br>Predefined<br>Views ><br>Front     | View ><br>Views ><br>Front                   | Views the drawing from front.                                                                                         |
| Predefined<br>Views –<br>Isometric | $\Diamond$ | -                         | -           | View ><br>Predefined<br>Views ><br>Isometric | View ><br>Views ><br>Isometric               | Views the drawing in isometric.                                                                                       |
| Predefined<br>Views –<br>Left      | Ð          | -                         | -           | View ><br>Predefined<br>Views > Left         | View ><br>Views > Left                       | Views the drawing from left.                                                                                          |
| Predefined<br>Views –<br>Right     | Ø          | -                         | -           | View ><br>Predefined<br>Views ><br>Right     | View ><br>Views ><br>Right                   | Views the drawing from right                                                                                          |
| Predefined<br>Views –<br>Top       | Ø          | -                         | -           | View ><br>Predefined<br>Views > Top          | View ><br>Views > Top                        | Views the drawing from top                                                                                            |
| Rotate<br>view                     | Ø          | rotateview<br>'rotateview | rtv<br>'rtv | View > Rc                                    | otate View                                   | Rotates the viewport view                                                                                             |
| Show /<br>Hide Lines               | -          | sln<br>'sln               | -           | View ><br>Show / Hide<br>Lines               | Top options<br>> Show ><br>Hide Lines        | Toogle line hide/show.                                                                                                |
| Show /<br>Hide Print<br>Page       | -          | -                         | -           | View ><br>Show /<br>Print Page               | -                                            | Toogle print page hide/show                                                                                           |
| Show /<br>Hide<br>Triangles        | -          | str<br>'str               | -           | View ><br>Show / Hide<br>Triangles           | Top options<br>> Show ><br>Hide<br>Triangles | Toogle triangle hide/show.                                                                                            |
| Zoom                               |            | zoom<br>'zoom             | z<br>'z     | View Zoom                                    | View                                         | Enlarges or reduces the display magnification<br>of the drawing, without changing the actual<br>size of the entities. |

The commands and shortcuts apply only on desktop systems (Mac, Windows or Linux. The command with ' like in 'zoom or 'z commands work when another command is active and you do not need to leave the last command.

| NAME             | ICON     | COMMAND | SHORTCUT | DESKTOP                            | MOBILE                                    | DESCRIPTION                                               |
|------------------|----------|---------|----------|------------------------------------|-------------------------------------------|-----------------------------------------------------------|
| Export           | -        | -       | -        | File ><br>Export                   | Other > File<br>> Save as                 | Saves your drawing to different file formats.             |
| File Close       |          | -       | -        | File > Exit                        | -                                         | Closes your current drawing.                              |
| Insert           | -        | -       | -        | File > Insert                      | Other > File<br>> Insert                  | Inserts an existing drawing from different file formats.  |
| New File         | *        | -       | -        | File > New                         | Other > File<br>> New                     | Starts a new drawing.                                     |
| Open File        |          | -       | -        | File > Open                        | Other > File<br>> Open                    | Opens an AutoQ3D CAD file.                                |
| Print<br>Preview | -        | -       | -        | File > Print<br>> Print<br>Preview | -                                         | Let you see a preview before printing.                    |
| Print Scale      | -        | -       | -        | File > Print<br>> Print<br>Scale   | -                                         | Configures the scale for printing.                        |
| Print<br>Setup   | -        | -       | -        | File > Print<br>> Print<br>Setup   | -                                         | Configures printing settings.                             |
| Save File        |          | -       | -        | File > Save                        | Other > File<br>> Save                    | Saves your current drawing to an AutoQ3D CAD file format. |
| Save File<br>As  | <b>F</b> | -       | -        | File > Save<br>as                  | Other > File<br>> Save as                 | Saves your current drawing to an AutoQ3D CAD file format. |
| Settings         | -        | -       | -        | File ><br>Settings                 | -                                         | Changes general parameters.                               |
| Texture<br>Files | -        | -       | -        | File > Texture<br>files            | <i>Other &gt; File &gt; Texture files</i> | Adds texture files that can be applied toy our drawing.   |

#### **File Tools**

#### **Other Tools**

|                  |      |         |          | DECUTOD                    |                                       | DECODIDEION                                                                                                    |
|------------------|------|---------|----------|----------------------------|---------------------------------------|----------------------------------------------------------------------------------------------------|
| NAME             | ICON | COMMAND | SHORICUT | DESKTOP                    | MOBILE                                | DESCRIPTION                                                                                                    |
| Area             | 2    | area    | -        | View > Area                | Other ><br>Misc > Area                | Displays the area of a grouped polygon.<br>The grouped polygon should be a closed, and if<br>the group contains triangles, then displays the<br>triangles area.     |
| Angle text       | Å    | dang    | -        | Misc ><br>Angle Text       | Other ><br>Misc ><br>Angle text       | Create a text with angle of selected arc                                                                                                    |
| Clear            | -    | clear   | -        | -                          | -                                     | Clear commands history                                                                                                    |
| Distance         |      | dist    | -        | View ><br>Distance         | Other ><br>Misc ><br>Distance         | Determines the distance between two points.                                                                                                    |
| Distance<br>text | A    | dlen    | -        | Misc ><br>Distance<br>Text | Other ><br>Misc ><br>Distance<br>text | Create a text with distance of selected text                                                                                                    |
| Origin<br>Offset | +    | oriset  | -        | Misc ><br>Origin<br>Offset | Other ><br>Misc ><br>Origin<br>Offset | Changes the origin offset, this is useful in cases<br>your drawing is far, for example in 20000,<br>20000; will be better set the origin offset to<br>20000, 20000. |

The commands and shortcuts apply only on desktop systems (Mac, Windows or Linux. The command with ' like in 'zoom or 'z commands work when another command is active and you do not need to leave the last command.